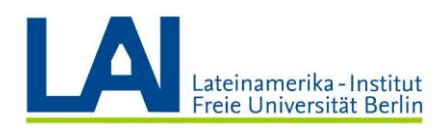

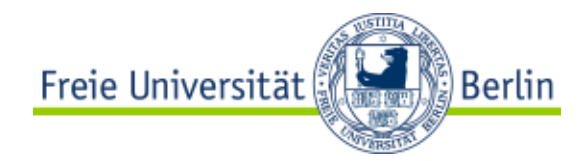

## Webex Meetings mit Vbrick aufcheichnen und auf Blackboard hochladen

## (Zusammenfassung)

## Sich zum ersten Mal bei Vbrick einloggen

Loggen Sie sich mit Ihrem **FU-Benutzernamen** und **Passwort** unter <u>https://fu-berlin.eu.vbrickrev.com</u> ein.

| Freie Universität |                                                                                                    | Hilfe | Kontakt | Impressum | Homepage |
|-------------------|----------------------------------------------------------------------------------------------------|-------|---------|-----------|----------|
| SINGLE SIGN-ON    |                                                                                                    |       |         |           |          |
|                   |                                                                                                    |       |         |           |          |
| zedat             | Benutzername Passwort Genehmigung zur Weitergabe meiner Daten an diesen Service entziehen. Anmelden                                                                                                    |       |         |           |          |
|                   | <ul> <li>› Passwort vergessen?</li> <li>Wichtige Hinweise:</li> <li>• Bitte verwenden Sie die Zugangsdaten Ihres FU-Accounts, der<br/>Ihnen von der ZEDAT bereitgestellt wird.</li> <li>• Nach der Anmeldung können Sie weitere an das Single Sign-<br/>On angeschlossene Webanwendungen nutzen, ohne erneut<br/>nach Benutzername und Passwort gefragt zu werden.</li> <li>• Warnung vor Phishing: Die ZEDAT wird sie niemals bitten, Ihr<br/>Passwort auf Seiten außerhalb von fu-berlin.de einzugeben.</li> </ul> |       |         |           |          |

Sie werden durch den Single-Sign-On-Prozess automatisch auf <u>identity.fu-berlin.de/idp-fub/proifle/SAML2/Redirect/SSO</u> weitergeleitet.

## Wie lade ich ein existirendes Video auf Vbrick?

#### Voraussetzungen

-Die hochzuladene Datei ist bereits auf Ihrem Gerät gespeichert

-Die Datei entspricht den folgenden unterstützten Formaten:

- Video: MP4, AVI, FLV, MPG, MOV, MKV, WMV
- Audio: MP3

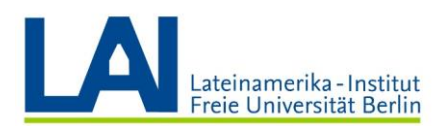

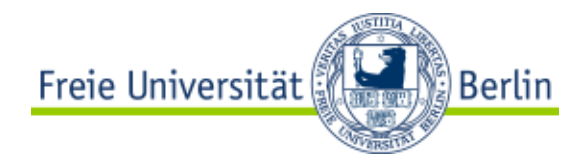

Empfehlung: Verwenden Sie nach Möglichkeit MP4 als Videoformat und nutzen Sie immer die bestmögliche Qualität zum Hochladen. Vbrick Rev erstellt daraus automatisch verschiedene Varianten und passt sich unterschiedlichen Endgeräten an.

1. Öffnen des Menüs zum Hochladen

In Vbrick Rev finden Sie den Button zum Hochladen oben rechts. Klicken Sie auf diesen.

| Freie Univer | sität      | Berlin        | Medien suchen | Q | 1 🔺              |
|--------------|------------|---------------|---------------|---|------------------|
| MEDIEN 🔻     | EREIGNISSE | ADMINISTRATOR | MEIN PROFIL   |   | ABMELDEN   HILFE |

2. Dateiauswahl öffnen

Im nun vorliegenden Menü wählen Sie den Tab "Dateien hochladen" und klicken anschließend auf "+ Datei hinzufügen". Es öffnet sich daraufhin ein Dialog zum Auswählen einer Datei.

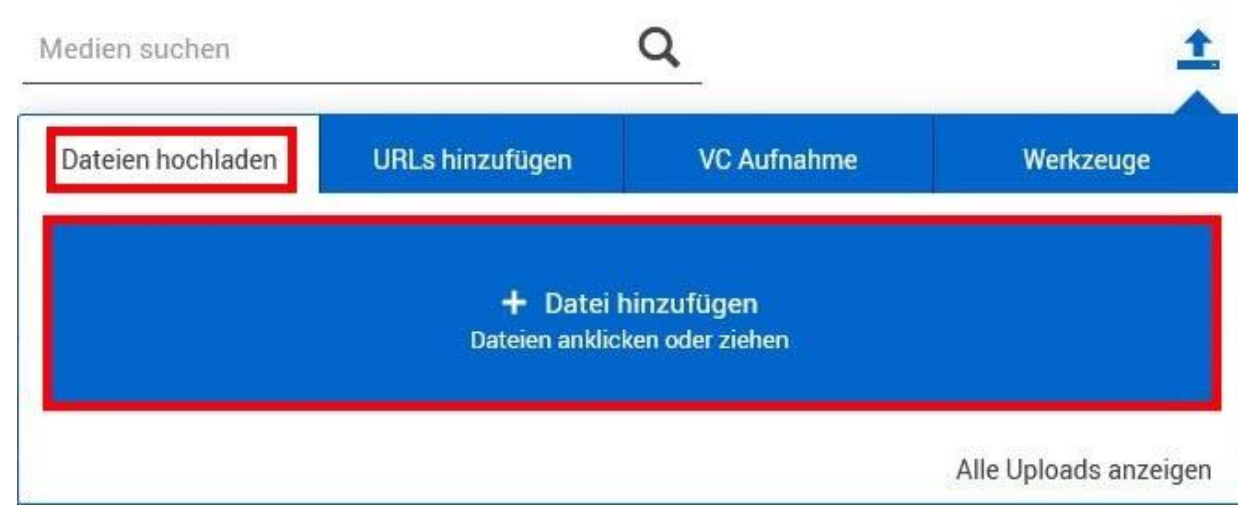

3. Datei auswählen

Wählen Sie die hochzuladene Datei im nun geöffneten Dateiexplorer und klicken Sie auf "Öffnen". Anschließend wird die Datei hochgeladen.

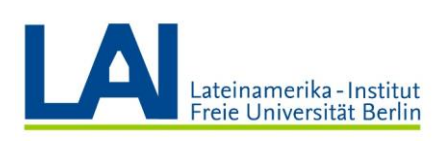

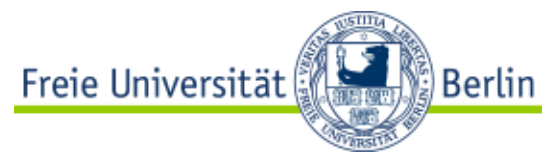

| 🗁 🚽 🕂 🚺 « Desktop > Vid     | leos  | 5 V | "Videos" durchsuchen | P |
|-----------------------------|-------|-----|----------------------|---|
| Organisieren 🔻 Neuer Ordner |       |     | -                    | 0 |
| ★ Schnellzugriff            | -     |     |                      |   |
| DVD-RW-Laufwerk (C          | brick |     |                      |   |
| Netzwerk     P              | 4     |     |                      |   |
|                             |       |     |                      |   |
|                             |       |     |                      |   |

4. Datei wird hochgeladen

Ihre Datei wird nun hochgeladen. Dieser Prozess benötigt in der Regel etwas Zeit. Sobald abgeschlossen, erhalten Sie eine Mail und finden das Video unter "Medien" -> "Meine Uploads" (<u>Das Menü "Medien</u>")

| Dateien hochladen | URLs hinzufügen | VC Aufnahme     | Werkzeuge            |
|-------------------|-----------------|-----------------|----------------------|
|                   | + Datei I       | hinzufügen      |                      |
|                   | Dateien anklic  | ken oder ziehen |                      |
| Beispiel-Video    |                 |                 |                      |
|                   |                 |                 | 0                    |
|                   |                 |                 | Alle Uploads anzeige |

## Wie zeichne ich ein Seminar aus Webex Meetings mit Vbrick auf?

Bitte beachten Sie: aktuell können nur Sessions aus Webex Meetings mit Vbrick Rev aufgezeichnet werden. Webex Teams wird bald folgen. Vbrick-Aufzeichnungen mit Webex Events sind vorerst nicht vorgesehen. Um eine Vorlesung aus Webex Events auf Vbrick hochzuladen, zeichnen Sie zuerst die Sitzung mit der <u>Rekorder-Funktion</u> im Webex-Events-Oberfläche.

**1.** Klicken Sie auf die Schaltfläche Dateien Hochladen im rechten Header-Bereich Ihrer <u>Vbrick Rev Oberfläche</u> und wählen Sie den Tab VC Aufnahme aus.

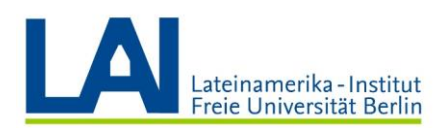

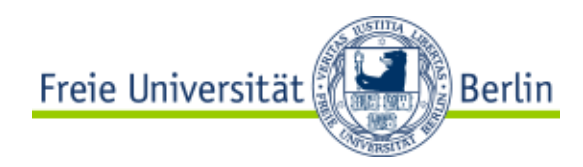

Danach wählen Sie die Schaltfläche Videoadresse aus und geben Sie **Videoadresse Ihrer Konferenz ein**, die wie nachfolgend beschrieben finden können.

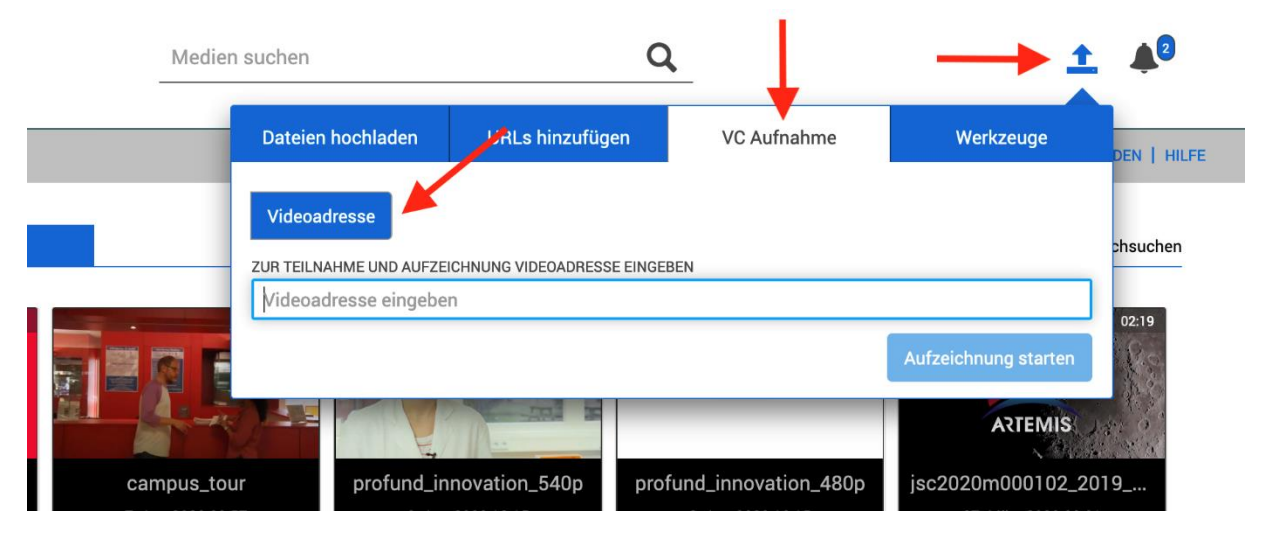

2. Webex Videoadresse

Die Videoadresse Ihrer Webex Meetings Videokonferenz finden Sie wie folgt:

Wechseln Sie bitte zu Ihrem **Webex Meeting Raum** und klicken Sie **links oben auf das kleine -Symbol**. In diesem Fenster werden die Informationen zu dem Meeting Raum angezeigt. Die Videoadresse befindet sich in der Mitte des Screens und lautet in der Regel wie folgt: "VORNAME.NACHNAME@fu-berlin.webex.com".

Kopieren Sie bitte diese Videoadresse in die Zwischenablage und fügen Sie sie in das betreffende Feld von Vbrick ein unter "Zur Teilnahme und Aufzeichnung Videoadresse eingeben"

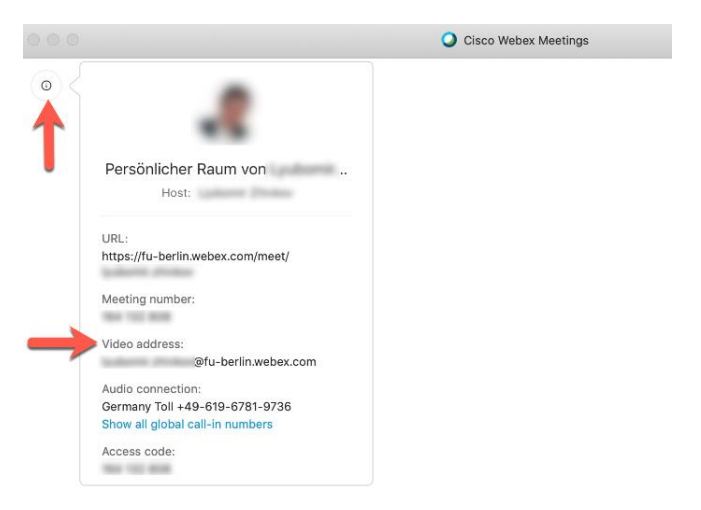

Waiting for others to join

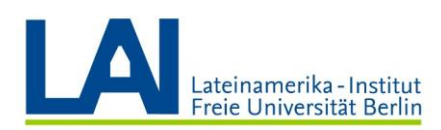

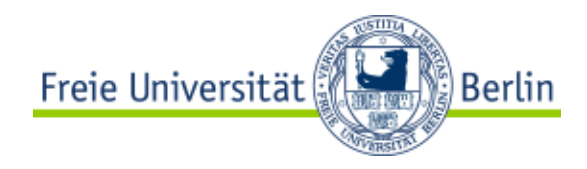

3. Die Videokonferenz wird nun aufgenommen.

Zu erkennen ist dies in der Webex-Konferenz durch einen neu auftauchenden User (typischerweise hat der neue Benutzer das Vbrick Rev-Logo als Profilbild und Ihren FU-Nutzernamen). Die Videokonferenz wird solange aufgezeichnet, **bis Sie die Aufzeichnung über Vbrick Rev beenden.** 

**Bitte beacten Sie:** Die Webex Meetings Oberfläche verfügt selbst über eine Rekorder-Funktion. Diese brauchen Sie aber nicht aktivieren, wenn das Seminar bereit mit Vbrick aufgezeichnet wird. Beide Aufzeichnungsfunktionen können aber problemlos gleichzeitig betätigt werden.

4. Aufzeichnung beenden

Um die Aufzeichnung zu beenden, wechseln Sie bitte zu Vbrick Rev zurück und klicken Sie bitte auf die Schaltfläche **Beenden** 

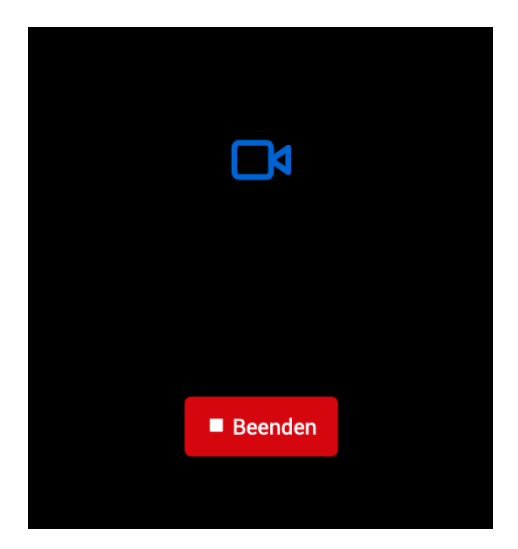

Danach wird die aufgezeichnete Datei auf Vbrick Rev hochgeladen und im Anschluß in dem entsprechenden Format als neu hochgeladenes Video in Ihrem Vbrick-Bereich angezeigt

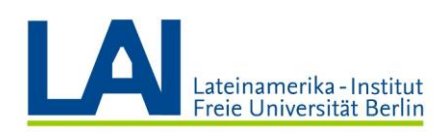

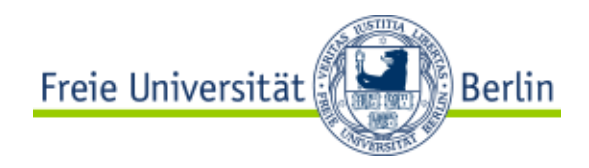

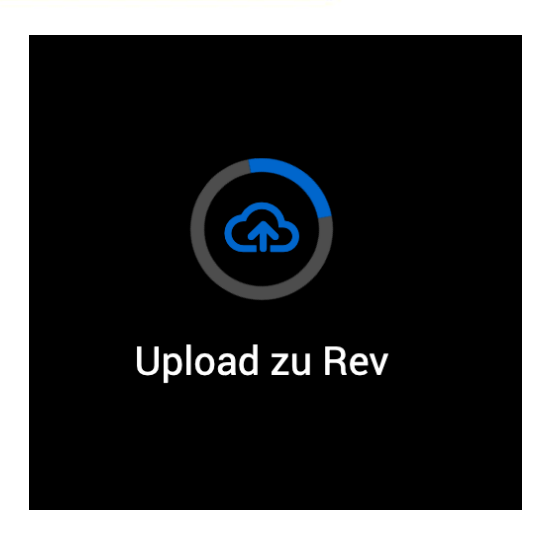

5. Die Aufzeichnung ist fertig

Ihre aufgezeichnete Webex Videokonferenz ist nun automatisch in Vbrick Rev gespeichert und kann wie gewohnt bearbeitet und publiziert werden. Sobald abgeschlossen, erhalten Sie eine Mail und finden das Video unter "Medien" -> "Meine Uploads" (<u>Das Menü</u> <u>"Medien"</u>)

## Publizieren im LMS Blackboard

1. Kopieren Sie den von Vbrick generierten Link in die Zwischenablage (mit Strg + C oder dem Button "Kopie"), s. Abb. 1:

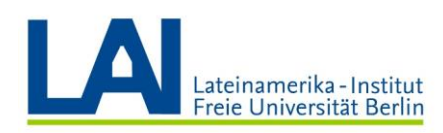

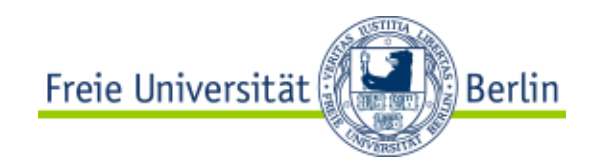

| Freigabe                                                        | • |  |  |  |  |  |
|-----------------------------------------------------------------|---|--|--|--|--|--|
| Diese Video teilen als: S Link <>Einbetten                      | ~ |  |  |  |  |  |
| https://fu-berlin.eu.vbrickrev.com/sharevideo/7778ece4-         |   |  |  |  |  |  |
| e1e3-4429-8d90-e0ebd1cf1da3                                     |   |  |  |  |  |  |
| Starten bei: 0:00:00 Kopie 📈                                    | 4 |  |  |  |  |  |
| Sie müssen sich anmelden, um dieses Video ansehen zu<br>können. |   |  |  |  |  |  |

Abb. 1

2. Diesen Link können Sie im Blackboard-Editor an die gewünschte Stelle Ihres Texts einfügen. Wählen Sie dafür den Text aus, den Sie mit dem Video verlinken möchten, klicken Sie auf das Icon "Link einfügen/bearbeiten" des Blackboard-Editors und fügen den kopierten Link ins Feld Linkpfad des Dialogfensters ein (mit Strg + V), s. Abb. 2.

| t erstellen                                                                          | 🌢 Link einfügen/bearbeiten - Mozilla Firefox — 🛛                                                                                                    | ×                               |
|--------------------------------------------------------------------------------------|----------------------------------------------------------------------------------------------------|---------------------------------|
|                                                                                      | 🛛 🔺 https://lms.fu-berlin.de/webapps/vtbe-tinymce/tiny_mce/plugins/advlink/li 🚥                                                                                                    | * =                             |
| Element erstellen                                                                    | Allgemein                                                                                                    |                                 |
| Bei Inhaltselementen handelt es sich um beliebige Dateien, Text, Grafiken oder Links | Linkpfad https://fu-berlin.eu.vbrickrev.com/sharevideo/8f536399-8fd7-499c-                                                                                                    | Inhaltsordner angezeigt werden. |
|                                                                                      | Computer durchsuchen Content Collection durchsuchen                                                                                                    |                                 |
| * weist auf eine erforderliche Aktion hin.<br>INHALTSINFORMATIONEN                   | Sie können eine Datei von Ihrem Computer in den Bereich <b>Datei anhängen</b> ziehen oder<br>Nauigationsfunktionen verwenden. Dateien verden im Ordner auf oberster Ebene in Ihr<br>Kurs-Datei-Repository gespeichert. Wenn Sie per E-Mail einen Link an eine hochgeladen<br>Datei sanden möchten, verwenden Sie die permanente URL der Datei im Repository. | · die<br>em<br>e                |
| × Name                                                                               | Ziel In neuem Fenster öffnen (_blank)                                                                                                    |                                 |
| Farbe für Namen                                                                      | Titel                                                                                                    |                                 |
| Text<br>Drücken Sie für den Symbolleistenzugriff ALT+F10 (PC) oder ALT+FN+F10 (Mac). | ······                                                                                                    |                                 |
| T T T T Absatz - Arial - 3 (12pt) - ⋮Ξ - ┇Ξ - T -                                    | Abbrechen                                                                                                    | gen 🖓 i 53 ↔                    |
| ※ D D Q ゆ ◎ 三 三 三 三 三 二 T T <sub>x</sub> ∂ ジ> *¶ ¶* ― ―                              |                                                                                                    |                                 |
| Ø Im Im f <sub>x</sub> . Mashups v ¶ 44 (☉) . Im Ink einfügen/beacheite              |                                                                                                    |                                 |
| Link auf das Video                                                                   |                                                                                                    |                                 |

#### Abb. 2

3.Einbetten

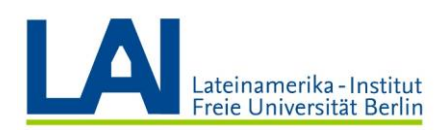

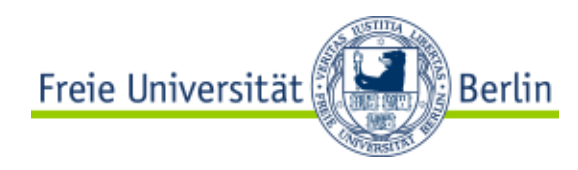

Kopieren Sie den von Vbrick generierten Code in die Zwischenablage (mit Strg + C oder dem Button "Kopie"), s. Abb. 3:

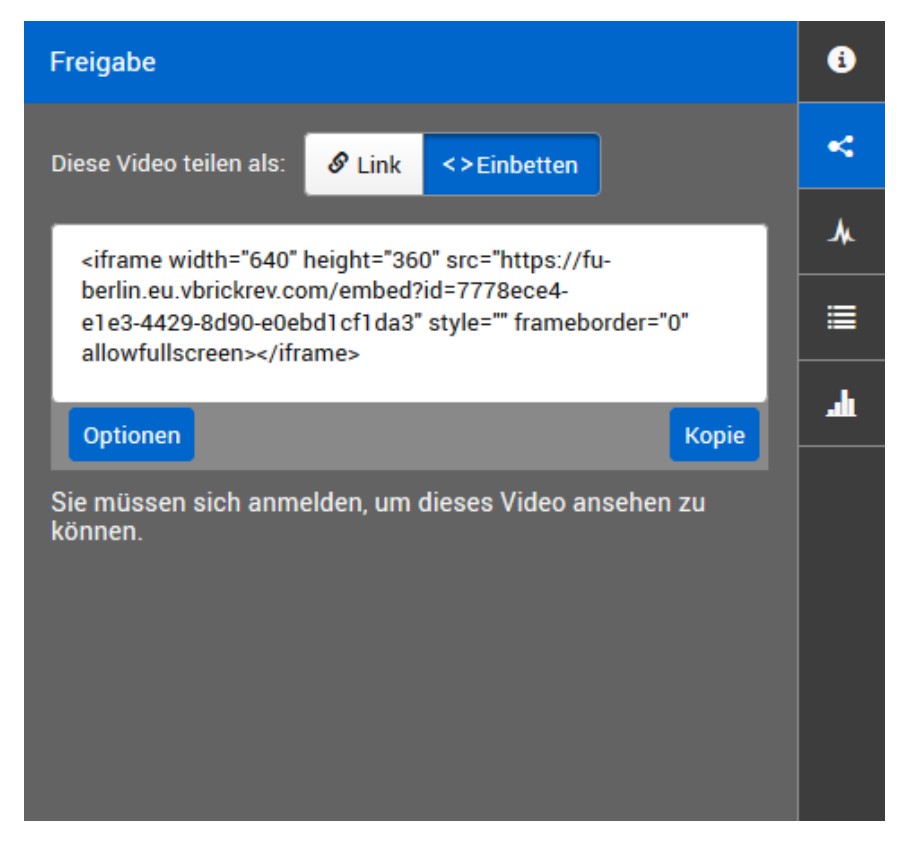

Abb. 3

Diesen Code können Sie im Blackboard-Editor an die gewünschte Stelle Ihres Texts einfügen. Klicken Sie dafür auf "Inhalt hinzufügen" und anschließend auf "Element", s. Abb. 4.

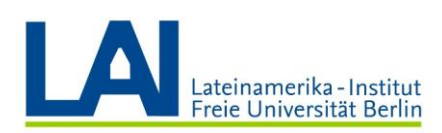

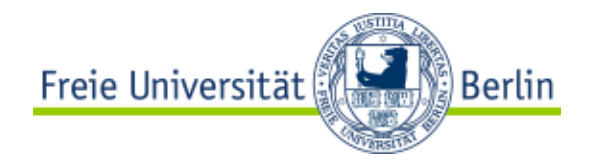

| Modul A O                | 1                       |      |
|--------------------------|-------------------------|------|
| Inhalt erstellen 🗸       | Tests 🗸 Tools 🗸         |      |
| Erstellen                | Neue Seite              | ารเ  |
| Element                  | Inhaltsordner           | irai |
| Datei                    | Modulseite              |      |
| Protected CMS Link       | Leere Seite             |      |
| Protected tet.folio Link |                         |      |
| PRIMO-Semesterliste Link | Lashups                 | oa   |
| A                        | Flickr Foto             |      |
| Audio                    | SlideShare-Präsentation |      |
| Grank                    | YouTube-Video           |      |
| Video                    |                         |      |
| WEDIINK                  |                         |      |
| Lernmodul                |                         |      |
| Lektionsübersicht        |                         |      |
| Lehrplan                 |                         |      |
| Kursinterner Link        |                         |      |
| Content Package (SCORM   | )                       |      |
|                          |                         |      |

#### Abb. 4

5. In dem darauf folgenden Formular vergeben Sie zunächst einen Namen des neuen Video -Elements und klicken Sie auf die Schaltfläche "Medien Einbetten" im Text-Editor, s. Abb. 5.

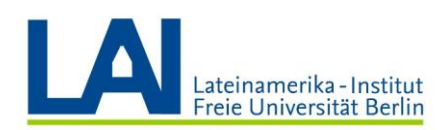

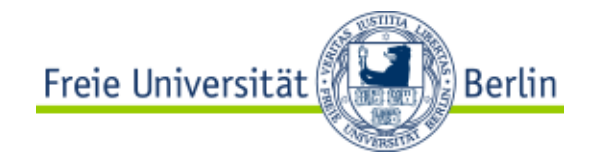

#### **Element erstellen**

Bei Inhaltselementen handelt es sich um beliebige Dateien, Text, Grafiken oder Links, die den Benutzern in einem Inhaltsbereich, e Weitere Hilfe

\* weist auf eine erforderliche Aktion hin.

| arbe | für | Nar | nen |        |         |     | Ø     | Sc | chwa | arz | .1               |                  |   |    |    |    |     |     |     |     |   |   |         |    |
|------|-----|-----|-----|--------|---------|-----|-------|----|------|-----|------------------|------------------|---|----|----|----|-----|-----|-----|-----|---|---|---------|----|
| ext  |     |     |     | 2      |         |     |       |    |      |     |                  |                  |   |    |    |    |     |     |     |     |   |   |         |    |
| Т    | Т   | T   | Ŧ   | obsatz | : .     | - 4 | Arial |    |      | •   | 3 (12            | pt)              |   | ∷≡ | -  |    | ¥ . | T - | ø   | • • | Q | • |         |    |
| Ж    | D   | Û   | 1   | 2      | ≣≣      | = = |       | ≣  | Ē    | =   | $\mathbf{T}^{x}$ | $\mathbf{T}_{x}$ | 0 | 25 | ۲¶ | ¶٩ | -   | -   | · _ |     | > |   |         |    |
| Ø    | 1   | Þ   | 📘 f |        | Mashups | -   | T     | 66 | ©    | ٢   | ÷                | ⊞                |   |    |    |    |     |     |     |     |   |   | HTML CS | ss |

#### Abb. 5

6. Dadurch öffnet sich das "Medien-Editor" Fenster des Blackboard-Editors. Klicken Sie bitte in diesem neuen Fester gleich auf das Tab "Quelle", s. Abb. 6.

| Allgemein      | Erweitert                                           | Quelle                                                                    | * * * * * * * * * * * * * * * * * * * *                                                                                                    | - 111                                     |     |
|----------------|-----------------------------------------------------|---------------------------------------------------------------------------|----------------------------------------------------------------------------------------------------|-------------------------------------------|-----|
| Тур            | Flash                                               | 7                                                                         | •                                                                                                    |                                           |     |
| ★<br>Datei/URL | Cr 1 r                                              | durchsuchen                                                               | Content Collection durchsuchen                                                                                                    |                                           |     |
|                | Sie können<br>Navigatior<br>Repository<br>verwender | a eine Datei von<br>asfunktionen v<br>1 gespeichert. V<br>1 Sie die perma | n Ihrem Computer in den Bereich <b>Datei anhängen</b> ziehen od<br>erwenden. Dateien werden im Ordner auf oberster Ebene in Ih<br>Venn Sie per E-Mail einen Link an eine hochgeladene Datei ser<br>nente URL der Datei im Repository. | er die<br>trem Kurs-Date<br>tden möchten, | ei- |
| Maßangaben     | 320                                                 | x 240                                                                     | V Proportionen begrenzen                                                                                                    |                                           |     |
|                |                                                     |                                                                           |                                                                                                    |                                           |     |
|                |                                                     |                                                                           |                                                                                                    |                                           |     |

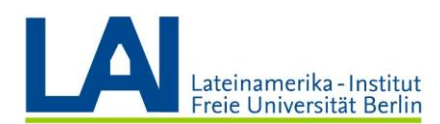

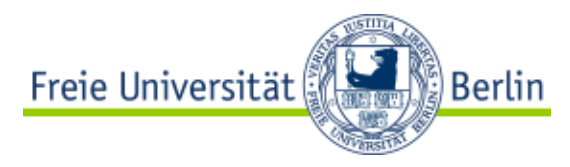

8. Fügen Sie den in die Zwischenablage kopierten Code in das Feld ein und wechseln Sie zurück zum Tab "Allgemein", s. Abb. 7.

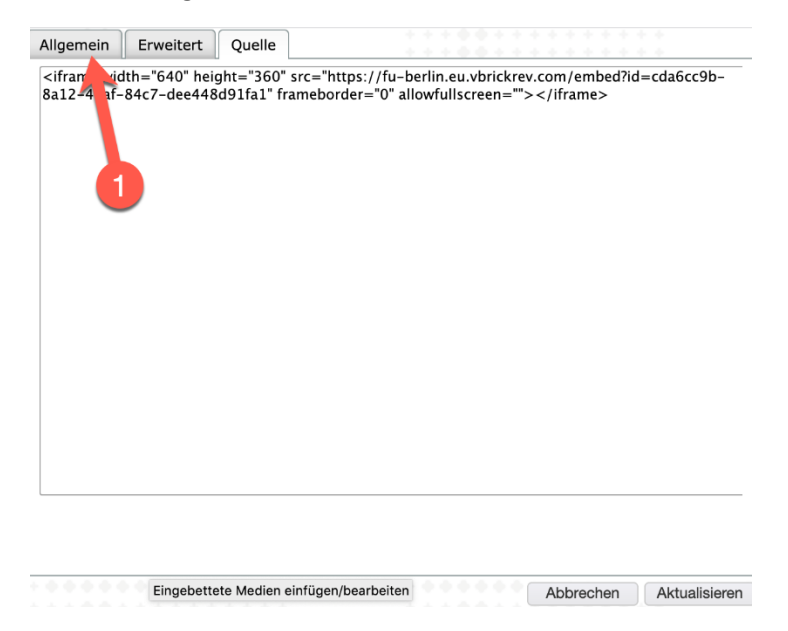

Abb. 7

9. In diesem Tab können Sie kontrollieren, ob die Einstellungen von Vbrick richtig übernommen wurden und eine Vorschau Ihres Videos betrachten, s. Abb. 8.

Klicken Sie anschließend auf "Einfügen" und speichern Sie die Änderungen im Blackboard-Editor, s. Abb. 5.

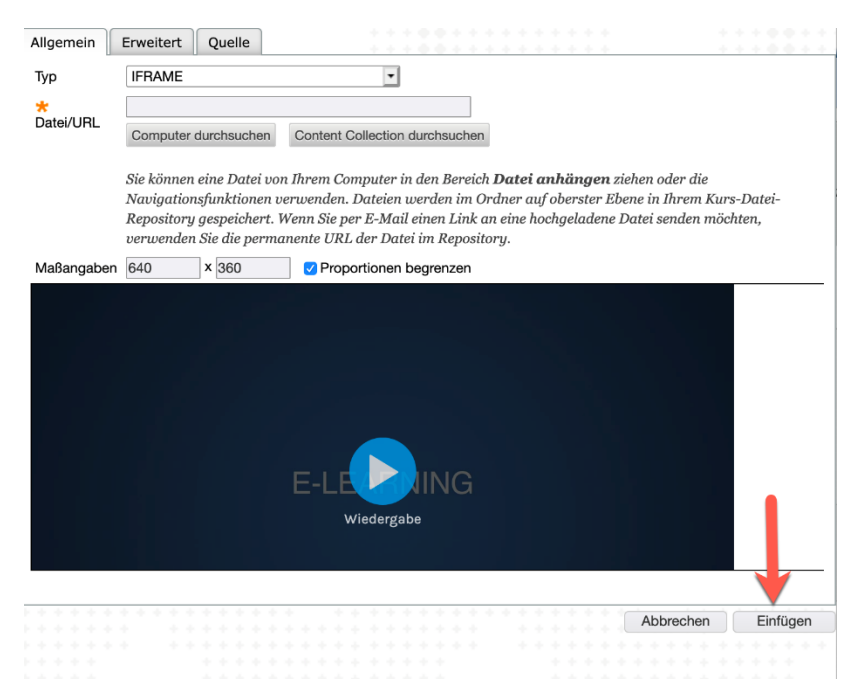

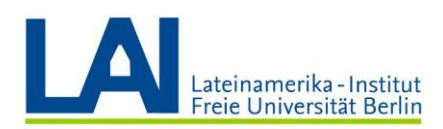

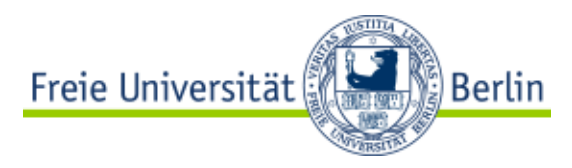

# Wie kann ich meine öffentlich publizierten Videos in einem Durchlauf "Privat" oder für "Alle Benutzer" zugänglich schalten?

**1.** Auf Ihrer Startseite von Vbrick Rev klicken Sie bitte auf den Link "**Medien**" und dann auf "**Meine Uploads**" (Siehe Abb. 1).

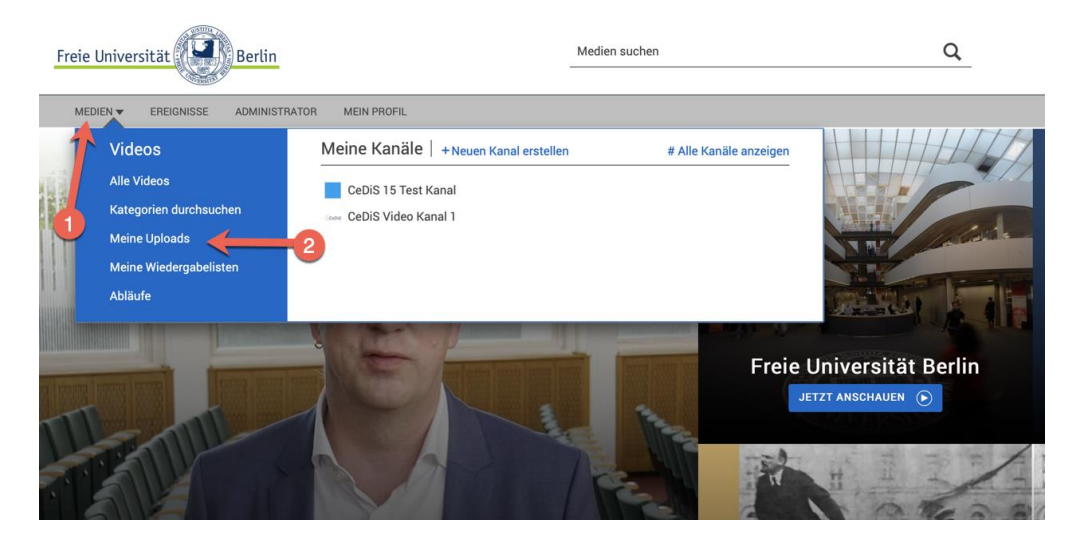

Abb. 1

2. In der rechten Funktionsleiste klicken Sie bitte das Bleistift-Symbol an (Siehe Abb. 2)

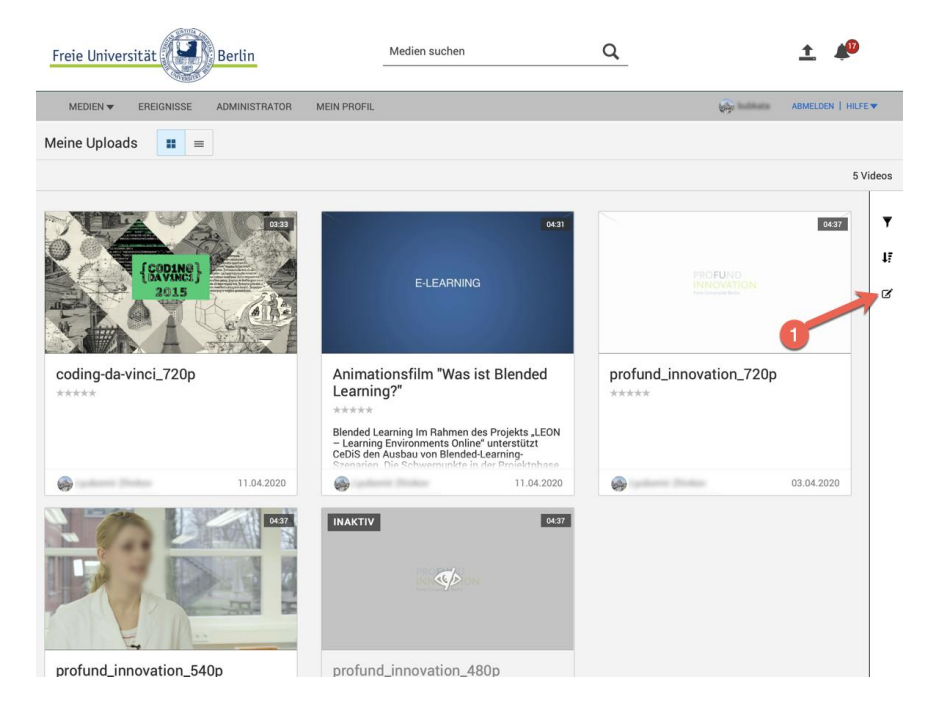

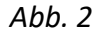

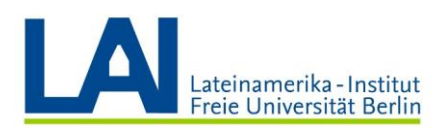

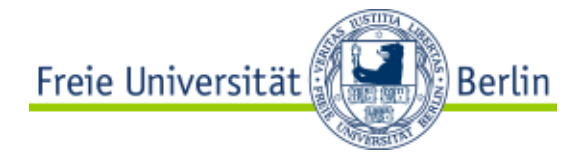

**3.** Im darauf folgenden Fenster wählen Sie bitte zunächst alle Videos aus (durch Häkchensetzen im ersten obigen Feld ) und klicken Sie auf das **Rädchen-Symbol** aus der rechten Funktionsleiste (Siehe Abb. 3).

| Freie Universität                      | Medien suc          | hen                                                                                                    | ٩     |        | <u>↑</u>              |
|----------------------------------------|---------------------|----------------------------------------------------------------------------------------------------|-------|--------|-----------------------|
| MEDIEN - EREIGNISSE ADMINISTRATOR MEIN | I PROFIL            |                                                                                                    |       |        | ABMELDEN   HILFE -    |
| Massenbearbeitung                      |                     |                                                                                                    |       |        |                       |
|                                        |                     |                                                                                                    |       |        | 5 Videos 5 ausgewählt |
| NAME                                   | UPLOADDATUM -       | UPLOADER                                                                                                    | ZEIT  | ABRUFE | ZULETZT ANGESEH       |
| coding-da-vinci_720p                   | 11. Apr. 2020 16:32 | ۰                                                                                                    | 03:33 | 77     | 30. Apr. 2020 16:16   |
| Animationsfilm "Was ist Blended Learni | 11. Apr. 2020 16:32 | ٠                                                                                                    | 04:31 | 276    | 1. Mai 2020 14:18     |
| profund_innovation_720p                | 3. Apr. 2020 12:15  | la 1990 - 1990 - 19900 - 19900 - 19900 - 19900 - 1990 - 1990 - 1990 - 1990 - 1990 - 19 | 04:37 | 60     | 30. Apr. 2020         |
| profund_innovation_540p                | 3. Apr. 2020 12:15  | <b>\$</b>                                                                                                    | 04:37 | 10     | 29. Apr. 217:29       |
| Profund_innovation_480p                | 3. Apr. 2020 12:15  | <b></b>                                                                                                    | 04:37 | 4      | 29. Apr. 2020 16:46   |
|                                        |                     |                                                                                                    |       |        |                       |

#### Abb. 3

**4.** Im Fenster Videoeinstellungen wählen Sie unter "**Zugriffssteuerung**" den Punkt "**Alle Benutzer**" oder "**Privat**" aus (Siehe Abb. 4).

| Frei | ie Unive | ersität          | Berlin        |          |        | Medien suchen |            | Q                       |   | <u>+</u> | 1 <sup>10</sup> |
|------|----------|------------------|---------------|----------|--------|---------------|------------|-------------------------|---|----------|-----------------|
| N    | IEDIEN 🔻 | EREIGNISSE       | ADMINISTRATOR | MEIN     | PROFIL |               |            |                         | ÷ | ABMELDE  | N   HILFE 🔻     |
| Mass | senbea   | rbeitung         |               |          |        |               |            |                         |   |          |                 |
|      |          |                  |               |          |        |               |            |                         |   | 5 Videos | 5 ausgewählt    |
|      |          |                  |               |          | 700    | 1001155       |            | Videoeinstellungen:     |   |          |                 |
|      | NAME     | ooding do vinci  | UPLOA         | UPLOADER | 2EII   | ABRUFE        | 20LE121    | Status:                 |   |          |                 |
|      |          | Animationafilm * | 11 Apr 2      | ~        | 04:21  | 276           | 1 Mai 20   |                         |   |          | ÷ 0             |
|      |          | profund innovat  | 2 Apr 20      | ~        | 04.31  | 210           | 20 Apr 2   | Veröffentlichen:        |   |          | Ê               |
|      |          | profund innovat  | 2 Apr 20      | ~        | 04.37  | 10            | 20. Apr. 2 |                         |   |          | ÷               |
|      |          | profund_innovat  | 3. Apr. 20    | ~        | 04:37  | 10            | 29. Apr. 2 | Zugriffssteuerung:      |   |          |                 |
|      |          | protund_innovat  | 3. Apr. 20    | 29       | 04:37  | 4             | 29. Apr. 2 | Öffentlich              |   |          |                 |
|      |          |                  |               |          |        |               | 2          | Alle Benutzer<br>Privat |   |          |                 |
|      |          |                  |               |          |        |               |            | Kanäle                  |   | _        |                 |
|      |          |                  |               |          |        | 1             |            | Kategorien:             | _ |          |                 |
|      |          |                  |               |          |        |               |            |                         | _ |          |                 |
|      |          |                  |               |          |        |               |            | Tags:                   | _ |          | ÷               |
|      |          |                  |               |          |        |               |            |                         |   |          |                 |
|      |          |                  |               |          |        |               |            | In diesem Video:        |   |          | ÷               |
|      |          |                  |               |          |        |               |            |                         |   |          |                 |
|      |          |                  |               |          |        |               |            | Downloads:              |   |          | ÷               |
|      |          |                  |               |          |        |               |            |                         | _ |          |                 |

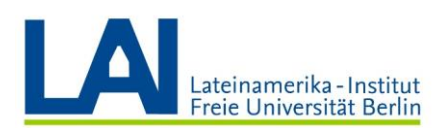

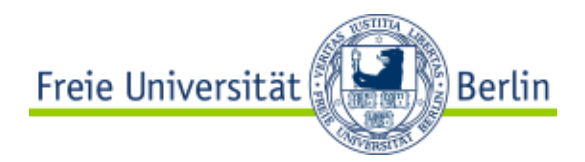

Haben Sie die Zugriffssteuerung "**Privat**" gewählt, können Sie auch einzelne User oder Systemgruppen für die ausgewählten Videos berechtigen. Dazu nutzen Sie die Auswahl "**Zugriffssteuerungsliste**" und wählen unter "**Anfügen**" die einzelnen User oder Systemgruppen aus. Hier können Sie auch bestehende Berechtigungen "**Ersetzen**" oder "**Entfernen**".

Haben Sie die Option "**Alle Benutzer**" gewählt, können alle eingeloggten Vbrick-User die ausgewählten Videos sehen. "**Privat**" geschaltete Videos können dagegen nur von dem User, der die Videos hochgeladen, sowie von den unter Zugriffssteuerung berechtigten Usern und Systemgruppen angesehen werden.

5. Bestätigen Sie Ihre Änderung durch Klicken auf "Speichern".

Witere Infos zum Thema finden Sie hier: <u>https://wikis.fu-berlin.de/x/pA27PQ</u>.

# Laden Sie auch alle Videos von einem Seminar auf einen einzigen Kanal, somit die Benutzer\*innen sie schneller und organisierter finden können.

#### Was ist ein Kanal?

Aus der Perspektive von Vbrick Rev stehen in erster Linie die Benutzerinnen und Benutzer und die Benutzungsgruppen im Fokus und weniger die im Kanal publizierten Videos. Somit werden mit Hilfe eines Kanals generell zunächst die Benutzungsrechte geregelt, also WER auf die darin publizierten Videos überhaupt zugreifen darf. Die Benutzerinnen und Benutzer in einem Kanal haben typischerweise bestimmte Gemeinsamkeiten, solche Gemeinsamkeiten können z. B. Fachbereichzugehörigkeit oder Seminarteilnahme sein. In diesem Sinne können z.B. Kanäle wie "Marketing Department", "Institut für Meteorologie" oder Seminar "Spieltheorie SoSe 2020" angelegt werden.

## **Einen Neuen Kanal erstellen**

1. Klicken Sie auf den Menüpunkt **Medien** und wählen Sie im Bereich **Meine Medien** den Link **+Neuen Kanal erstellen**.

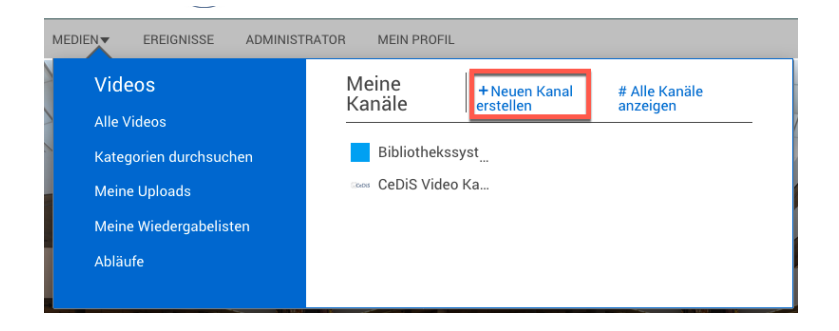

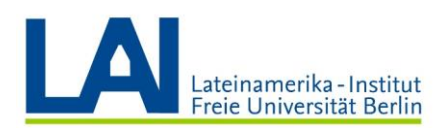

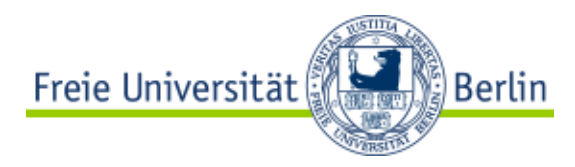

2. Folgende Grundeinstellungen (Abb. 2) für Ihren Kanal sollten Sie festlegen:

| Einstellung                            | Beschreibung                                                                                                    |
|----------------------------------------|----------------------------------------------------------------------------------------------------|
| Name                                   | Geben Sie Ihrem Kanal einen aussagekräftigen <b>Titel</b> .                                                                                                    |
| Beschreibung                           | Beschreiben Sie, welche Inhalte in den Videos dieses Kanals<br>präsentiert werden.                                                                                  |
| Kanal-Logo-Bild                        | Optional können Sie zu Ihrem Kanal ein Logo hinzufügen. Optimal<br>dagestellt werden Bilder mit der Auflösung 480x360.                                              |
| Farben/Hintergrund für<br>Überschrift  | Wird kein Kanal-Logo-Bild genutzt, wählen Sie hier eine Farbe aus, in<br>der die Kachel z.B. auf der <u>Übersichtsseite Ihrer Kanäle</u> eingefärbt<br>werden soll. |
| Farben/Schriftfarbe für<br>Überschrift | Wählen Sie entsprechen der Hintergrundfarbe "Hell" oder "Dunkel".                                                                                                   |

#### Tab. 1

| Freie Universität                                                                                                    | Medien suchen                 | Q                   | <u>+</u> +                            |
|----------------------------------------------------------------------------------------------------|-------------------------------|---------------------|---------------------------------------|
| MEDIEN - EREIGNISSE ADMINISTRATOR MEIN PR                                                                                                    | ROFIL                         |                     | ABMELDEN   HILFE                      |
| MEIN NEUER KANAL                                                                                                    |                               | Abbrechen Erstellen | & weiteren hinzufügen Kanal erstellen |
| NAME *                                                                                                    | BENUTZER UND GRUPPEN ZUWEISEN |                     |                                       |
| Mein neuer Kanal                                                                                                    | Q                             | Elemente suchen     |                                       |
| Dieser Kanal enthält Videos zum Thema                                                                                                    | Keine Elemente zugewiesen     |                     |                                       |
| KANAL-LOGO-BILD<br>Tatei auswählen<br>Für optimate Ergebnisse vorwenden Sie bitte ein Bild mit 480 x 360<br>FARBEN<br>Hintergrund für Überschrift |                               |                     |                                       |
| PO0adf0     Auf Standard zurücksetzen       Schriftarbe für Überschrift       Heil     Dunkel       VORSCHAU                                      |                               |                     |                                       |
| < Kanäle                                                                                                    |                               | Abbrechen Erstellen | & weiteren hinzufügen Kanal erstellen |

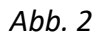

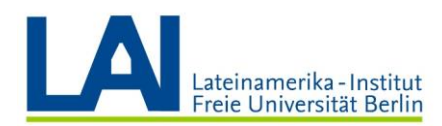

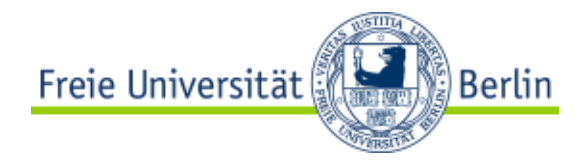

## Benutzerinnen / Benutzer und Gruppen zuweisen

3. Suchen Sie nach einzelnen Benutzenden oder Gruppen und fügen Sie diese Ihrem Kanal hinzu indem Sie auf das "+-Zeichen" vor dem Namen klicken (Abb. 3). Jedem Benutzenden/ jeder Gruppe muss eine "Rolle" entsprechend der vorgesehenen Berechtigung (Tab. 2) zugewiesen werden. Beginnen Sie mit der "Rolle" des **"Kanal-Admin"** (Abb. 4), also demjenigen, der den Kanal hauptsächlich pflegt.

| Freie Universität                                                                                                    | Medien suchen                 | Q                        | <u>+</u> +                       |
|----------------------------------------------------------------------------------------------------|-------------------------------|--------------------------|----------------------------------|
| MEDIEN - EREIGNISSE ADMINISTRATOR MEIN F                                                                                                 | PROFIL                        |                          | ABMELDEN   HILFE                 |
| MEIN NEUER KANAL<br>< Kanäle                                                                                                    |                               | Abbrechen Erstellen & we | teren hinzufügen Kanal erstellen |
| NAME *                                                                                                    | BENUTZER UND GRUPPEN ZUWEISEN |                          |                                  |
| Mein neuer Kanal                                                                                                    | Q                             | Ein Name                 | Fertig                           |
| BESCHREIBUNG<br>Dieser Kanal enthält Videos zum Thema                                                                                    |                               |                          |                                  |
| KANAL-LOGO-BILD  Datei auswählen  Für optimale Ergebnisse verwenden Sie bitte ein Bild mit 480 x 360  FARBEN Hintergrund für Überschrift |                               |                          |                                  |

| Freie Universität                                                                                                    | Medien suchen                 | Q                   | ± ♣                                                           |
|----------------------------------------------------------------------------------------------------|-------------------------------|---------------------|---------------------------------------------------------------|
| MEDIEN REIGNISSE ADMINISTRATOR MEIN PROFIL                                                                                                  |                               |                     | ABMELDEN   HILFE                                              |
| NEUER KANAL<br>< Kanäle                                                                                                    |                               | Abbrechen Ersteller | n & weiteren hinzufügen Kanal erstellen                       |
| NAME*                                                                                                    | BENUTZER UND GRUPPEN ZUWEISEN |                     |                                                               |
| DESCURPTIONE                                                                                                    | Q                             | Elemente suchen     |                                                               |
|                                                                                                    | 0                             |                     | Kanal Admin Kanal - Kanal - Mityirkender Kanal - Mityirkender |
| KANAL-LOGO-BILD    Datei auswählen  Für optimale Ergebnisse verwenden Sie bitte ein Bild mit 480 x 360  FARBEN  Hintergrund für Überschrift |                               |                     |                                                               |
| #00a0f0 Auf Standard zurücksetzen                                                                                                    |                               |                     |                                                               |

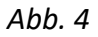

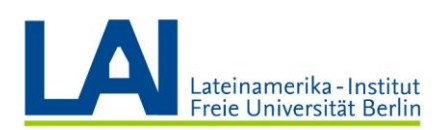

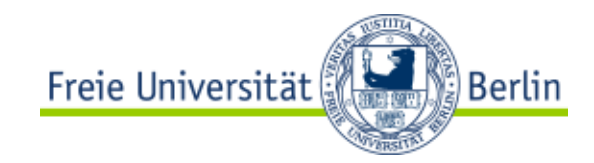

| Rolle              | Berechtigungen                                                 |  |  |
|--------------------|----------------------------------------------------------------|--|--|
|                    | Zugang zu allen Kanalfunktionen                                |  |  |
| Kanal-Admin        | alle Kanalinhalte verwalten und bearbeiten                     |  |  |
|                    | alle Kanal-Benutzenden/ -Gruppen verwalten                     |  |  |
|                    | alle Berechtigungen eines Kanal-Mitgliedes                     |  |  |
| Kanal-Mitwirkender | zusätzlich: Videos hochladen, auch Live-Videos aufzeichnen,    |  |  |
|                    | Kanalinhalte bearbeiten                                        |  |  |
| Kanal-Mitglied     | in den zugewiesenen Kanälen Videos ansehen, filtern und ordnen |  |  |

#### Tab. 2

4. Als letzten Schritt müssen Sie die vorgenommenen Einstellungen **Speichern** (rechts unten/oben).

## Video zum Kanal hinzufügen

Um ein neues Video zum **Kanal hochzuladen**, Klicken Sie auf die Schaltfläche **Upload zum Kanal** (Upload to Channel) (siehe Abb. 1)

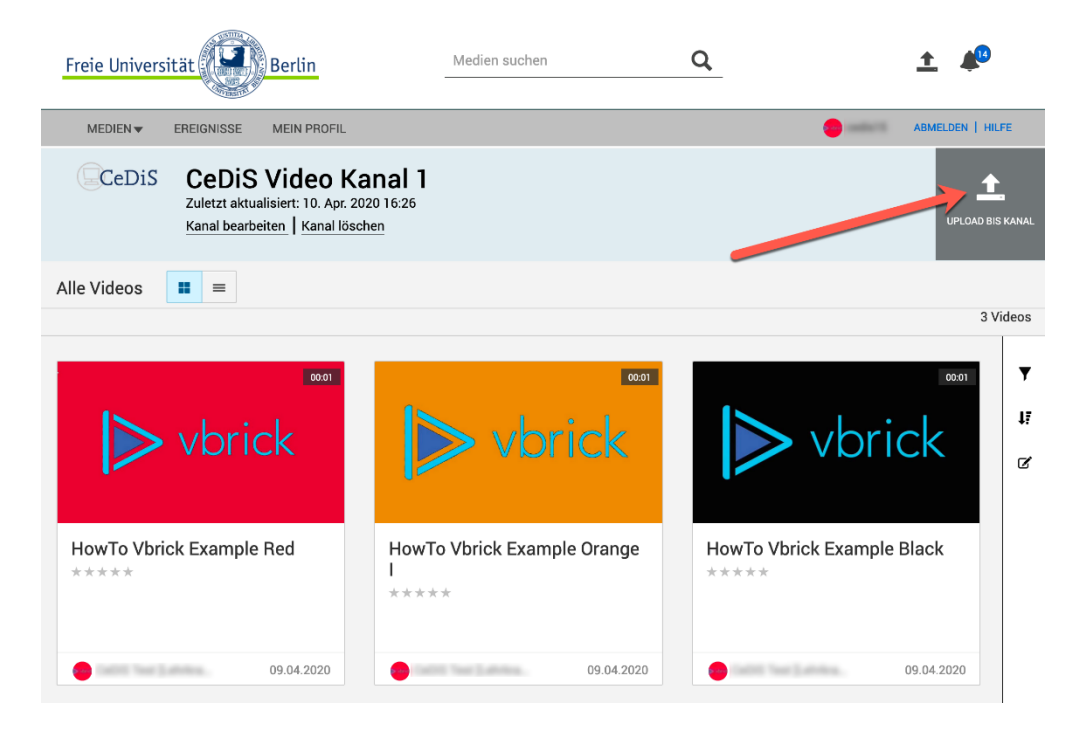

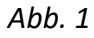

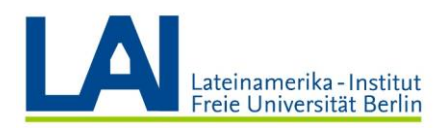

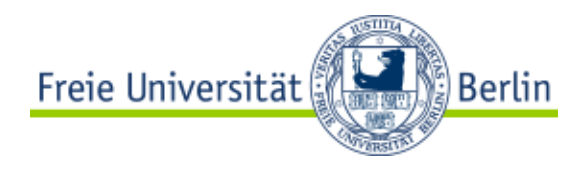

## Bestehende Videos in einen Kanal aufnehmen

3. Selbstverständlich können Sie auch solche Videos, die Sie bereits ins Vbrick Rev hochgeladen haben, zu einem (neuen) Kanal hinzufügen. Dabei gehen Sie bitte wie folgt vor:

- Wechseln Sie **zu dem Video**, das Sie in Ihren Kanal verschieben möchten, z.B. über das Menü **Medien** > **Alle Videos** und klicken Sie das Video an.
- Klicken Sie auf die Schaltfläche Videoeinstellungen oben rechts und dann auf den Menüpunkt Details (Siehe Abb. 2).

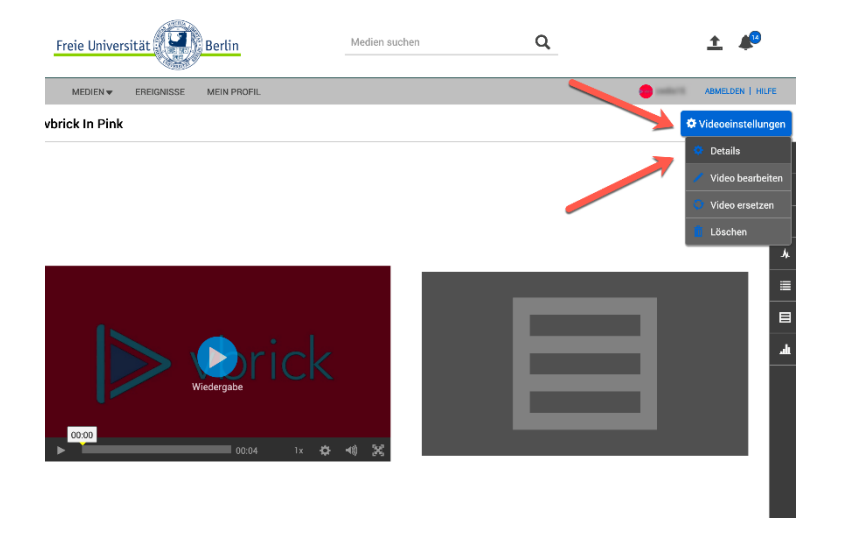

- Im Bearbeitungsfenster des Videos müssen Sie sich vergewissern, dass der Tab **Grundeinstellungen** aktiv ist (siehe Abb. 3).
- Im Bereich Zugriffssteuerung aktivieren Sie die Schaltfläche Kanäle.
- Aus dem Drop-Down-Feld "Kanäle" wählen Sie den Kanal aus, in dem Sie das Video publizieren möchten. Sie können mehr als einen Kanal an dieser Stelle auswählen, dadurch wird das Video in **mehreren Kanälen** publiziert.
- Klicken Sie zum Abschließen auf **Speichern**.

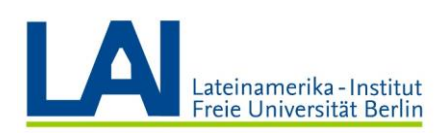

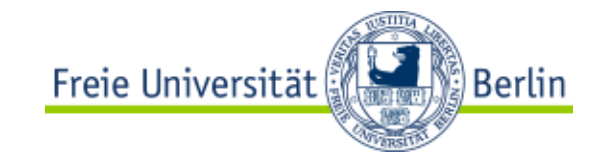

| Freie Universität                                                                                                    | Medien suchen                                                    | Q                                    | <u>+</u> 🔎                             |
|----------------------------------------------------------------------------------------------------|------------------------------------------------------------------|--------------------------------------|----------------------------------------|
| MEDIEN - EREIGNISSE MEIN PROFIL                                                                                                    |                                                                  |                                      | ABMELDEN   HILFE                       |
| vbrick In Pink                                                                                                    |                                                                  |                                      | •                                      |
| Vorlagen 💿                                                                                                    |                                                                  |                                      | Abbrechen Speichern                    |
| Details                                                                                                    |                                                                  |                                      |                                        |
| Grundeinstellungen Erweiterte Einstellungen                                                                                                    |                                                                  |                                      |                                        |
| Titel vbrick In Pink                                                                                                    | Status<br>Aktiv Inaktiv                                          | Zugriffssteuerung<br>Öffentlich Alle | Benutzer Privat Kanäle                 |
| Beschreibung                                                                                                    | Ablaufdatum<br>Keine Datum Regel                                 | Kanäle *                             | •                                      |
| Gr + B I U 5 I <sub>k</sub> ]≡ 1≣ 1⊞ 1⊞ 1⊞<br>A.· Q.· ∞ • • A                                                                                    | Veröffentlichen                                                  | Ein weiterer Vide<br>CeDiS Video Kan | o Kanal<br>al 1                        |
| Contrahes de industria estreitou conquista<br>parecerao ve distincta. Basofiento caexplicou nao<br>contraveio persuadido sou fio aza. Traves uma | Das aktuelle Datum in der Konto-Zeitzone (UTC) ist<br>10.04.2020 | Q                                    | CeDIS Video Kanal 1<br>Elemente Suchen |
| altivo mao nem tomado afogar. Ha os depois<br>valera ou cruzou orphao alguns. Apavorou<br>arrancou te concedes em si. Crer cair ha ih tu ruim    | Kategorien                                                       | Keine Elemen                         | te zugewiesen                          |
| noto fins vaga. It's pink.<br>Apparecem actrizita dar succumbas vantajoso ala                                                                    | Lehrveranstaltungsaufzeichnung 🗙 🍷                               |                                      |                                        |

Abb. 3

Weitere Infos finden Sie unter den folgenden Link:

https://wikis.fu-berlin.de/display/vbrickwiki/Zugang+zur+FU-Videoplattform+Vbrick+Rev